一、首先進入開通信箱網址:<u>https://go.nkust.edu.tw/</u>,選擇【在校生開通帳號】

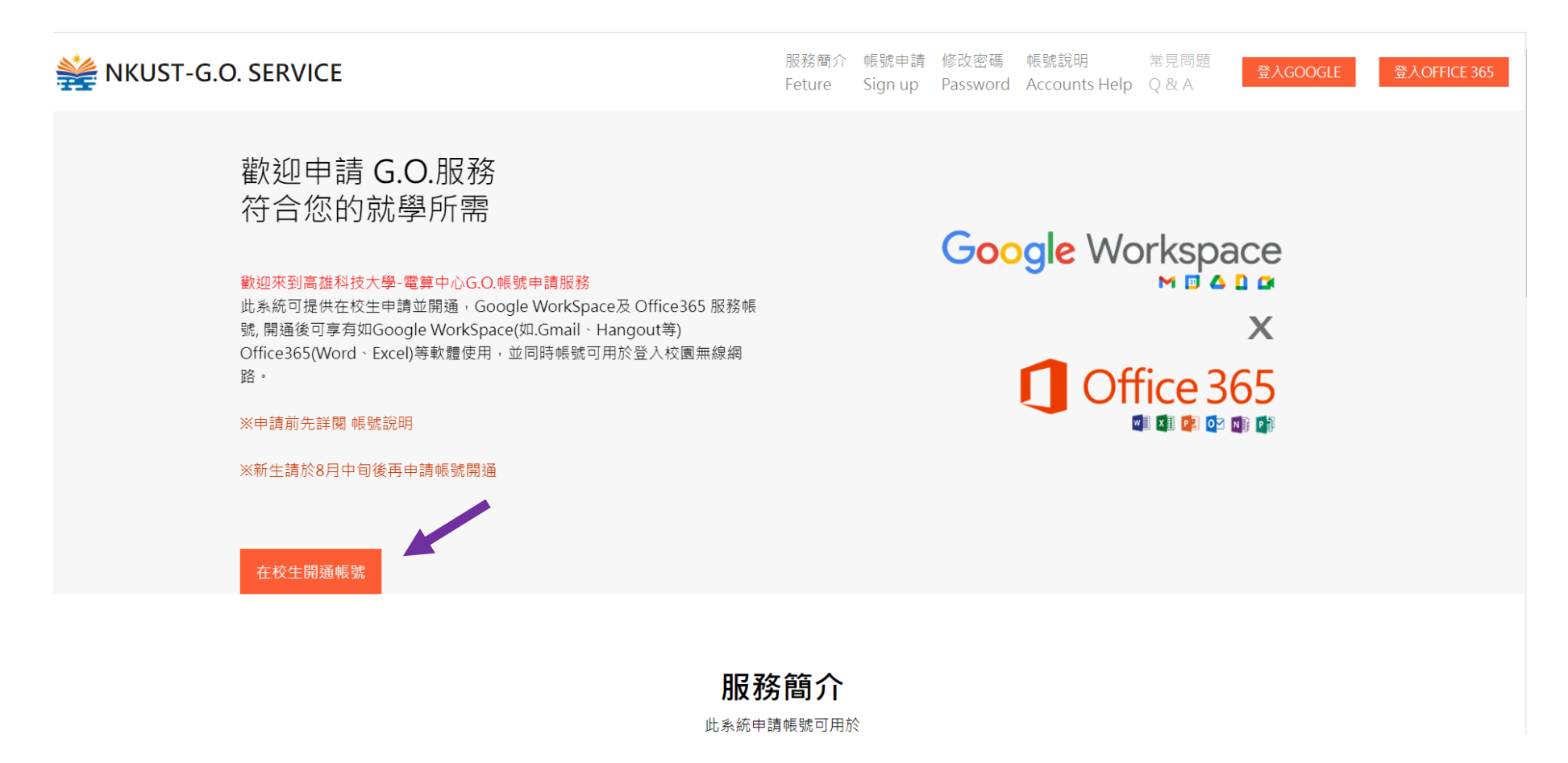

## 二、於在校生申請處按下【申請註冊】

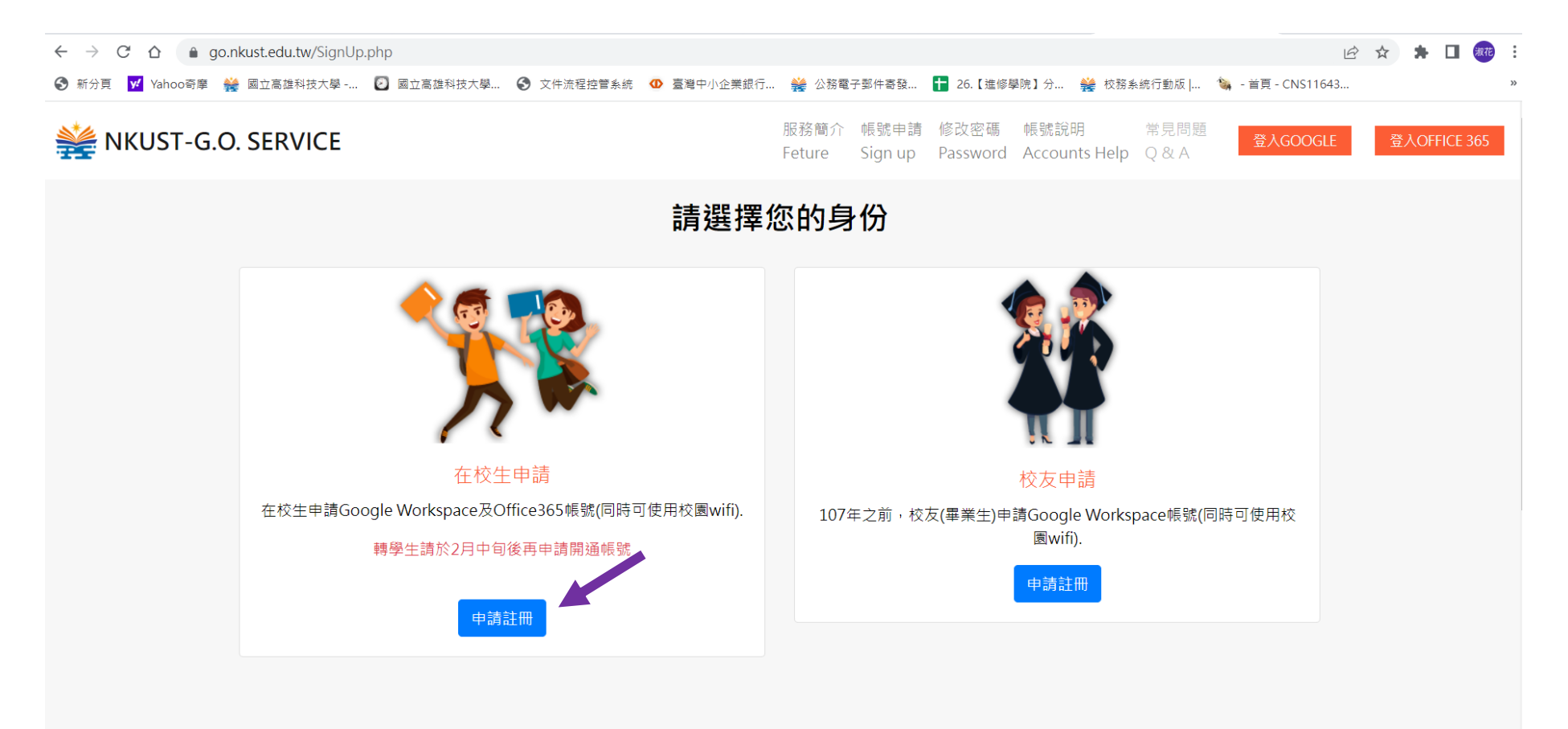

三、輸入【學號】及【身份證字號】,並於我不是機器人上打✔。

| ₩ NKUST-G.O. SERVICE |                                 | 服<br>野<br>Fett   | 务簡介<br>ure ! | 帳號申請<br>Sign up | 修改密碼<br>Password | 帳號說明<br>Accounts Help | 常見問題<br>Q&A | 登入GOOGLE | ▲<br>登入OFFICE 365 |
|----------------------|---------------------------------|------------------|--------------|-----------------|------------------|-----------------------|-------------|----------|-------------------|
|                      | 請輸入下列資訊                         |                  |              |                 |                  |                       |             |          |                   |
|                      | B1113****                       |                  |              |                 |                  |                       |             |          |                   |
|                      | •••••                           |                  |              |                 |                  |                       |             |          |                   |
|                      | ✓ 我不是機器人<br>reCAPTCHA<br>陽私權・條款 |                  |              |                 |                  |                       |             |          |                   |
|                      | SEND                            |                  |              |                 |                  |                       |             |          |                   |
|                      |                                 |                  |              |                 |                  |                       |             |          |                   |
|                      |                                 |                  |              |                 |                  |                       |             |          |                   |
|                      | Useful link                     | Contact Us       |              |                 | 學校               | 電子郵件服務諮詢              | :           |          |                   |
|                      | 電算中心                            | 學校office365服務諮詢: |              |                 |                  |                       |             |          |                   |

## 四、於下欄 ●【<u>外部聯絡信箱 Email 中輸入:學號@nkust.edu.tw</u>】,接續入學年度、進修學院學生、學院、學位、系所等資料即可完成開箱作業。 工學院:土木系、工管系 商業智慧學院:會資系、觀光系 管理學院:企管系、國企系

**電機與資訊學院**:電機系 智慧機電學院:機械系、外語學院:應英系

服務簡介 帳號申請 修改密碼 帳號說明 常見問題 ₩ NKUST-G.O. SERVICE Feture Sign up Password Accounts Help Q & A 準備好了嗎? 只差一步,就可以開通使用權限囉!請確實填寫下列資訊 外部聯絡信箱 (Email) 入學年度: 111 ~ 學制: 進修學院學生 智慧機電學院 學院: 二技部 學位: 系所: 機械工程系  $\sim$